# 【特定会員配信】 **山梨市メール**

## 【空メール登録用】登録手順書

※この登録手順書は、登録終了後も登録情報の変更の際などに必要になりますので、大切に保管してください。

# (はじめに)本登録の流れ 登録希望者様はシステムへ空メールを送信し、登録を行って下さい。 空メールを 返信メールに記載されて 送信 レ レ レ 受録完了 登録情報の確認

### (1)受信許可設定(迷惑メールフィルターの設定を変更します。)

迷惑メールフィルターの設定を変更します。

携帯キャリア(docomo、au、softbank)や、ご利用のフリーメール(gmail など)の「迷惑メールフィルター」の設定を 変更して、メールを受信できるようにします。

| 1 | 送信元の、ドメインを<br>登録し受信可能にします。  | ドメイン : <mark>@sgmn.jp</mark> |
|---|-----------------------------|------------------------------|
| 2 | URL 付きメールの受信を許可する設定にしてください。 |                              |
|   |                             |                              |

※a)迷惑メールフィルターは有効にしたまま、受信許可設定を追加してください。

※b) 詳細な設定方法は、各キャリアやメールサービスのヘルプをご参照ください。

※c)当システムから配信するときのアドレス(送信元アドレス)は、「yw-yamanashi@sgmn.jp」となります。

### (2)本登録手順

以下のメールアドレスに空メールを送信し、返信に記載されている URL にアクセスして本登録を開始します。

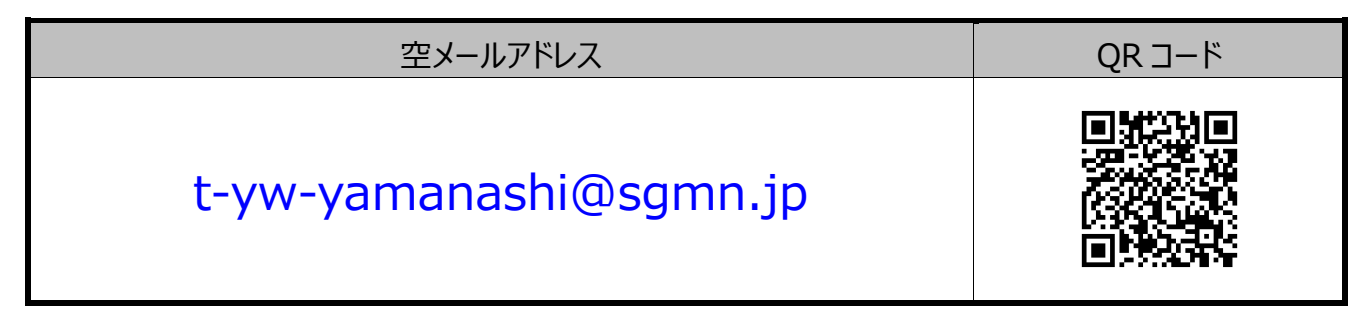

※フィーチャーフォン(ガラケー)からは本登録ページに接続できません。

※QRコードは(株)デンソーウェーブの登録商標です。

裏面へ続きます。

### 本登録手順

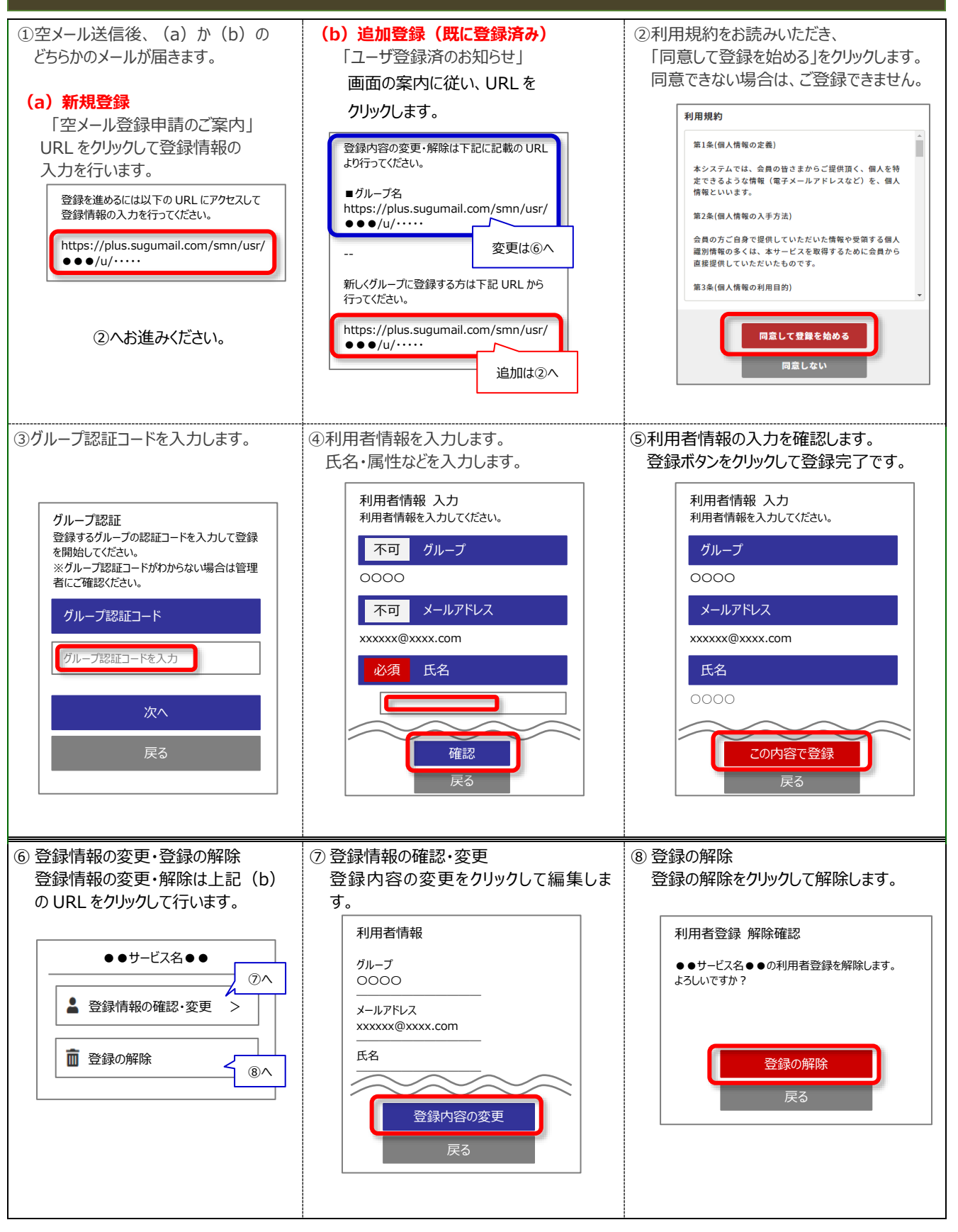